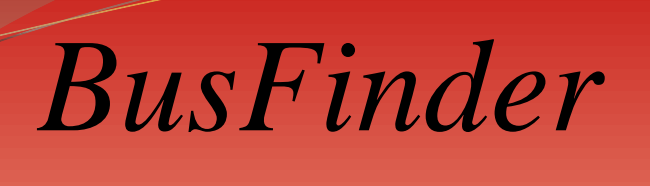

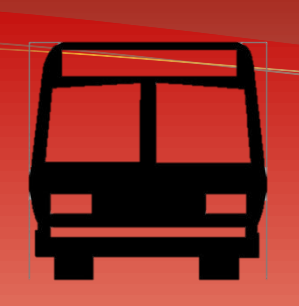

Red Rose Transit partnered with Avail Technologies to install a real-time bus tracking system, which is powered by GPS technology.

*Bus Finder* allows riders to plan a trip, find their bus including its exact location, stop locations, set an email alert for bus arrivals/departures and retrieve up-to-the minute schedule information.

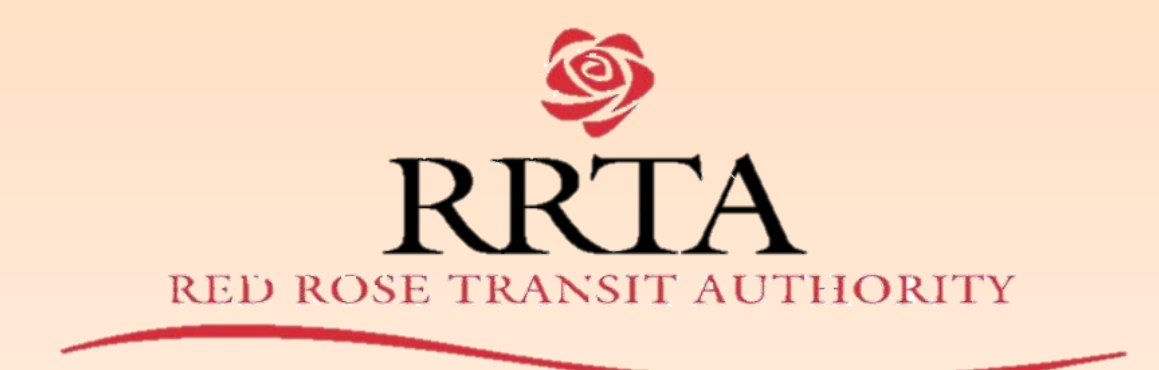

# **3 Ways to Access** BusFinder

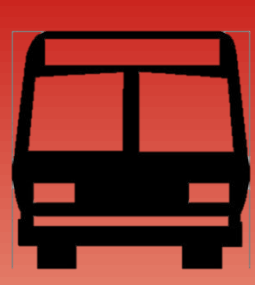

1. Computer (Desktop/Laptop):

-Visit www.redrosetransit.com & click BusFinder link on homepage.

2. Mobile Device (Smartphone/Tablet):

-Visit www.redrosetransit.com & Click BusFinder icon on mobile site.

#### 3. App (for iPhones): -Search "MyStop" & download App. Select RRTA.

#### BusFinder: For the Computer

#### 5 Main Feature Areas to Select from in the menu

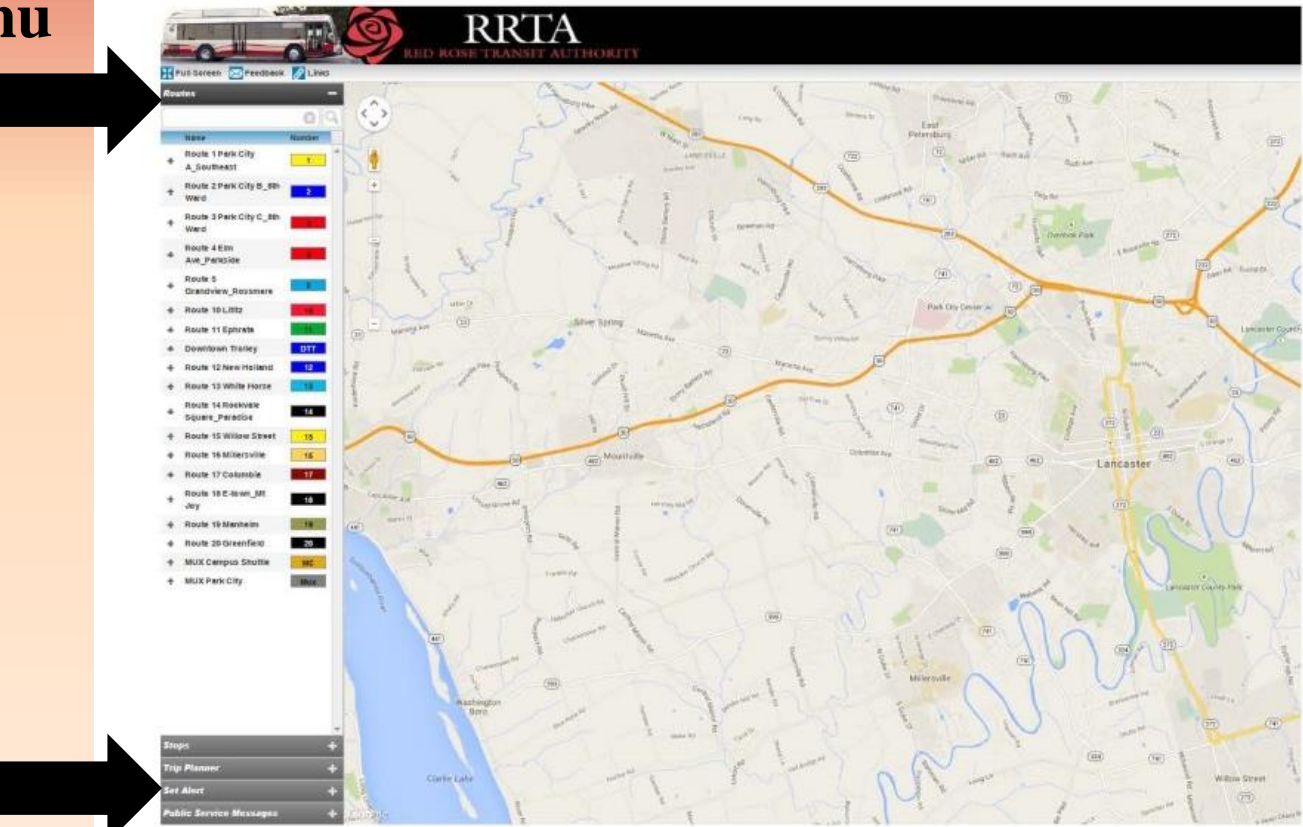

#### **Routes Feature: Computer**

Choose a Route from list by clicking directly on the number

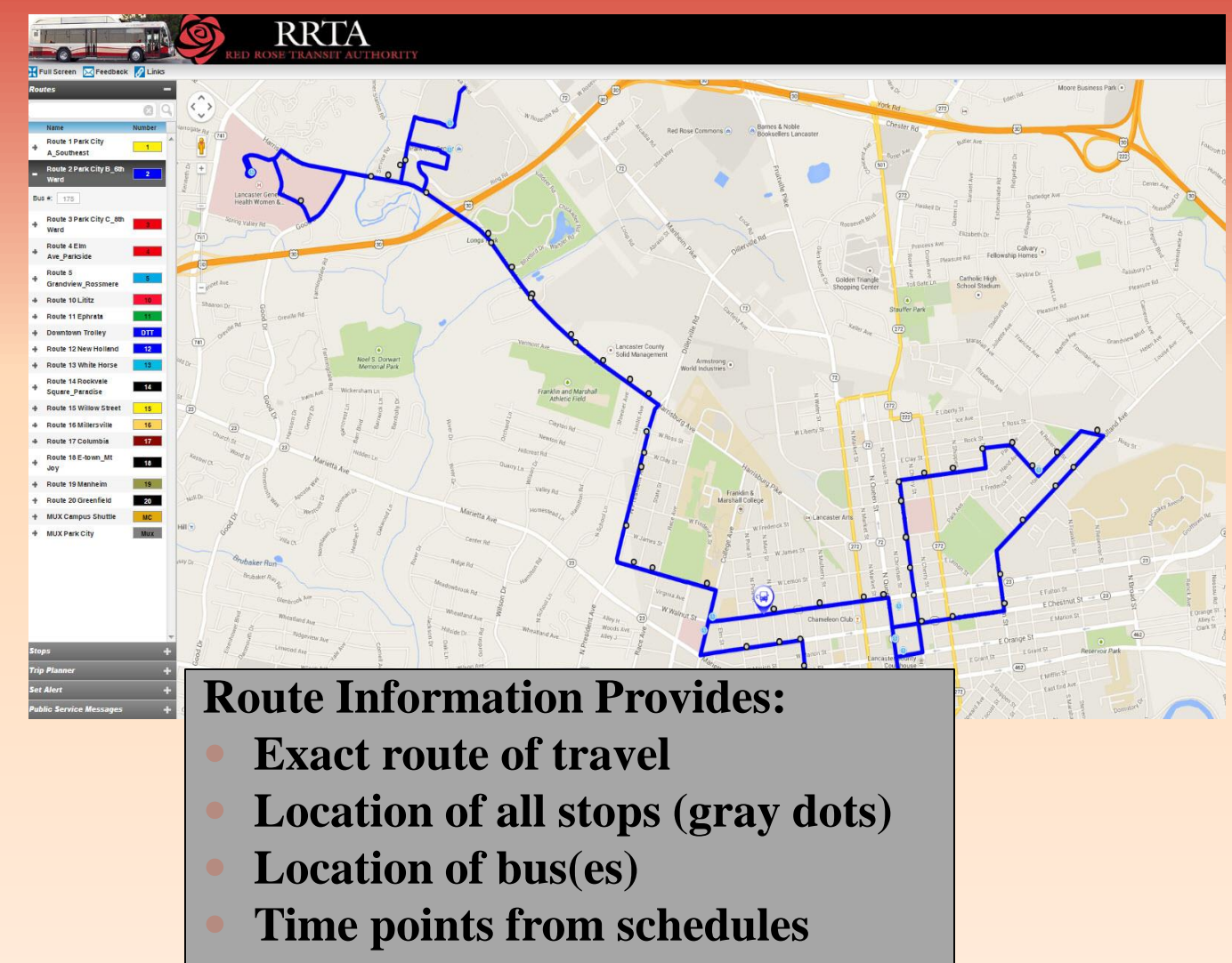

#### **Routes Feature: Computer**

- Click on a Bus Icon to find out:
- Last stop
- Destination
- Direction
- Last update

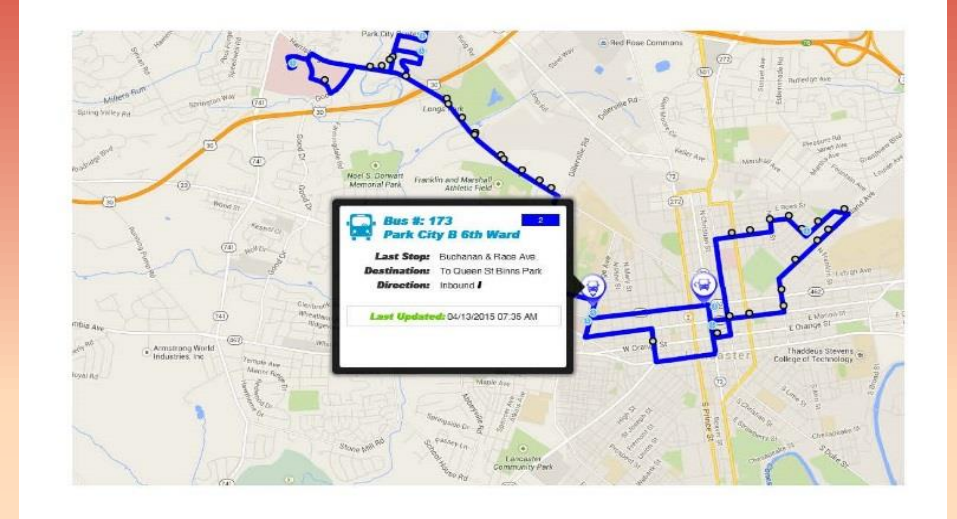

- Gray Dots = bus stops
- Clock = time points
- Bus icon = bus
- Arrow with bus icon = shows direction bus is moving

### **Stops Feature: Computer**

 After you select a route, click on Stops tab

Choose a
 Stop from the
 list to see its
 details

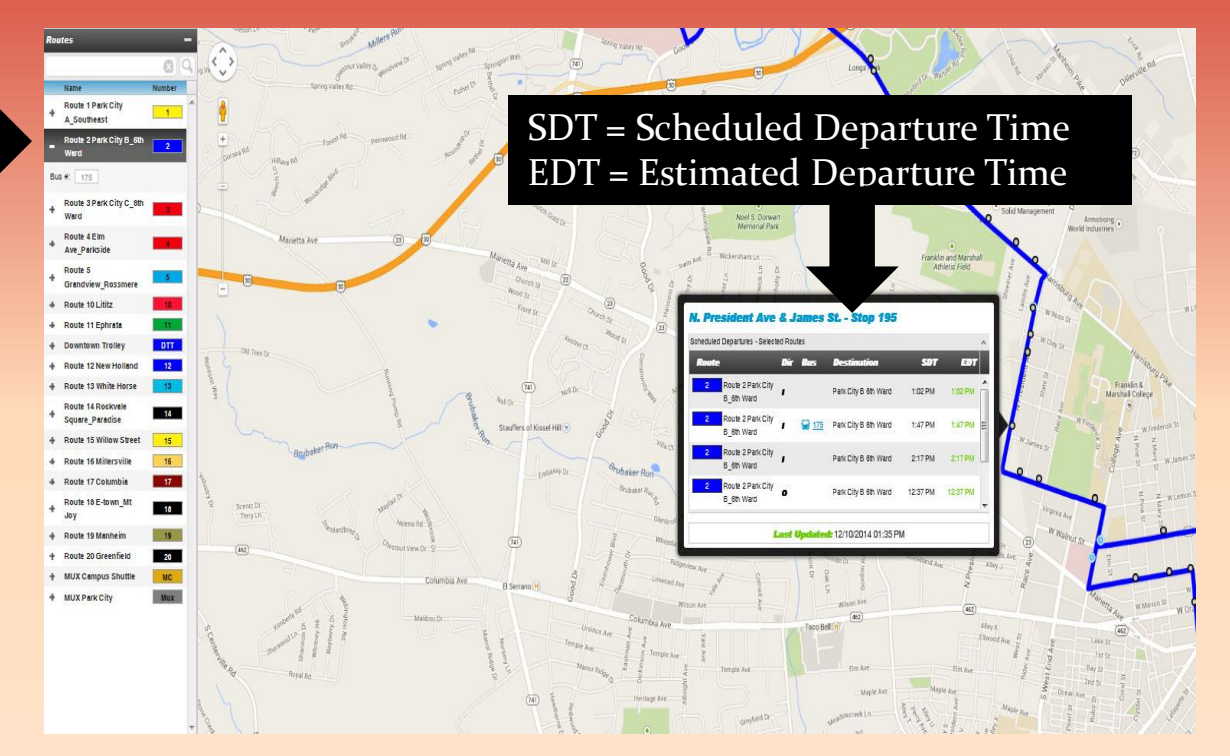

#### **Trip Planner Feature: Computer**

**Coming Soon... The Trip Planner feature** is currently not operational until data is approved by Google.

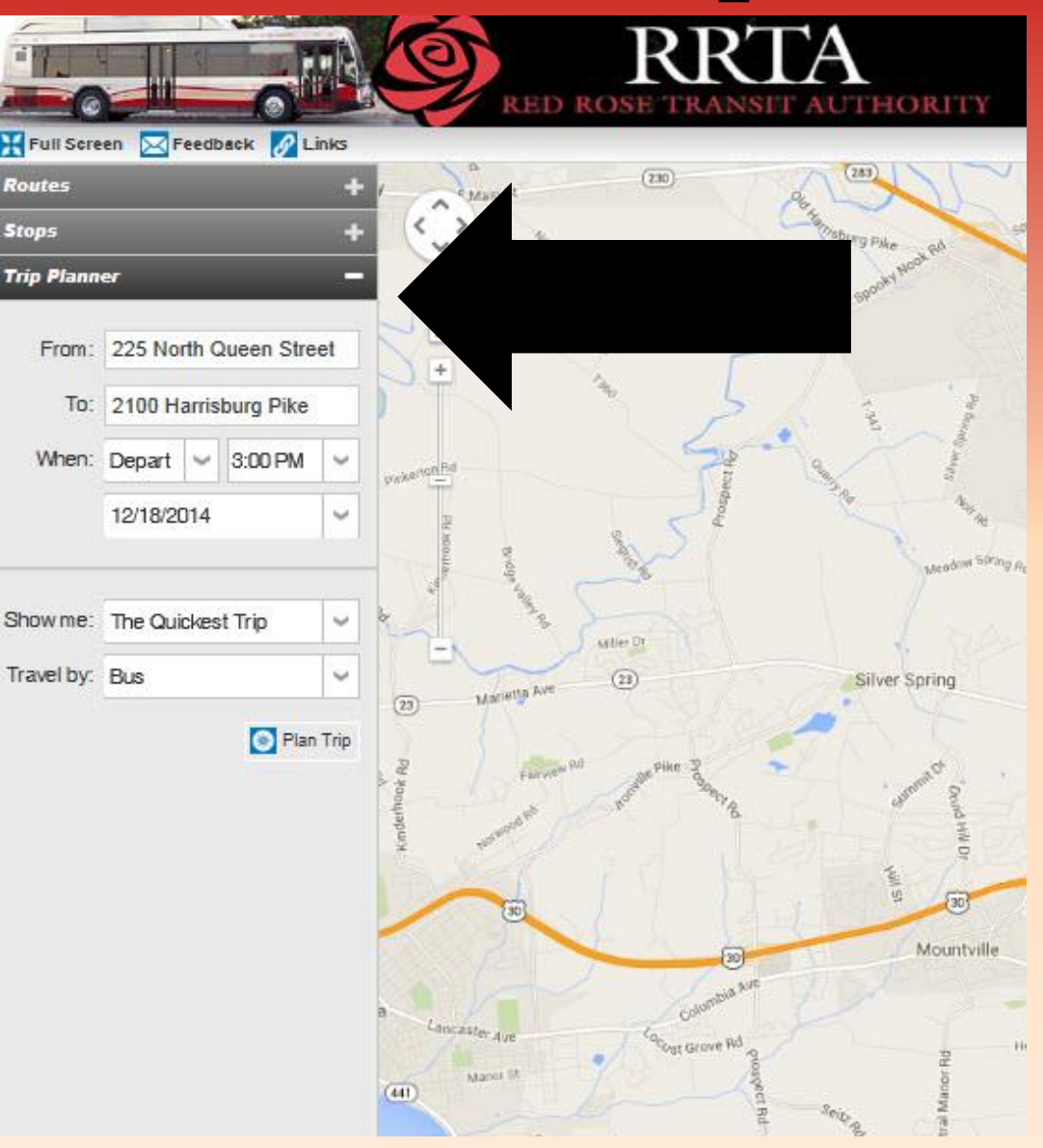

## Set Rider Alerts: Computer

• There are 2 areas to Set Rider Alerts

One area is for a
 ONE TIME alert. A
 different area is for
 RECURRING
 ALERTS.

 To set a ONE TIME alert, click on the Set Rider Alerts tab

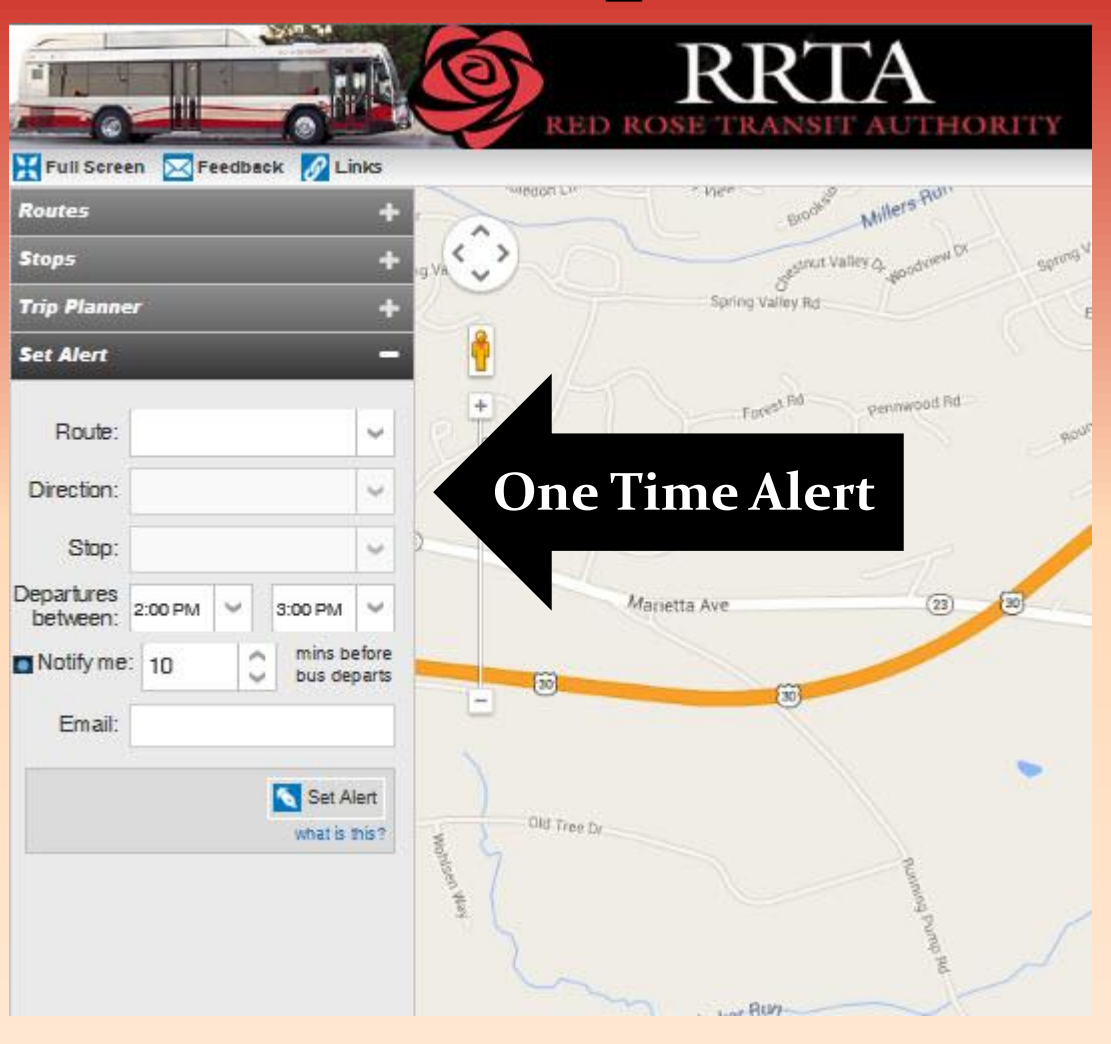

## Set Rider Alerts: Computer

#### **For ONE-TIME Alerts:**

- **Choose Route number**
- Select the Direction you are traveling
- Where will you get on the bus (Stop)
- Between what hours do you want to travel
- How much notice do you require

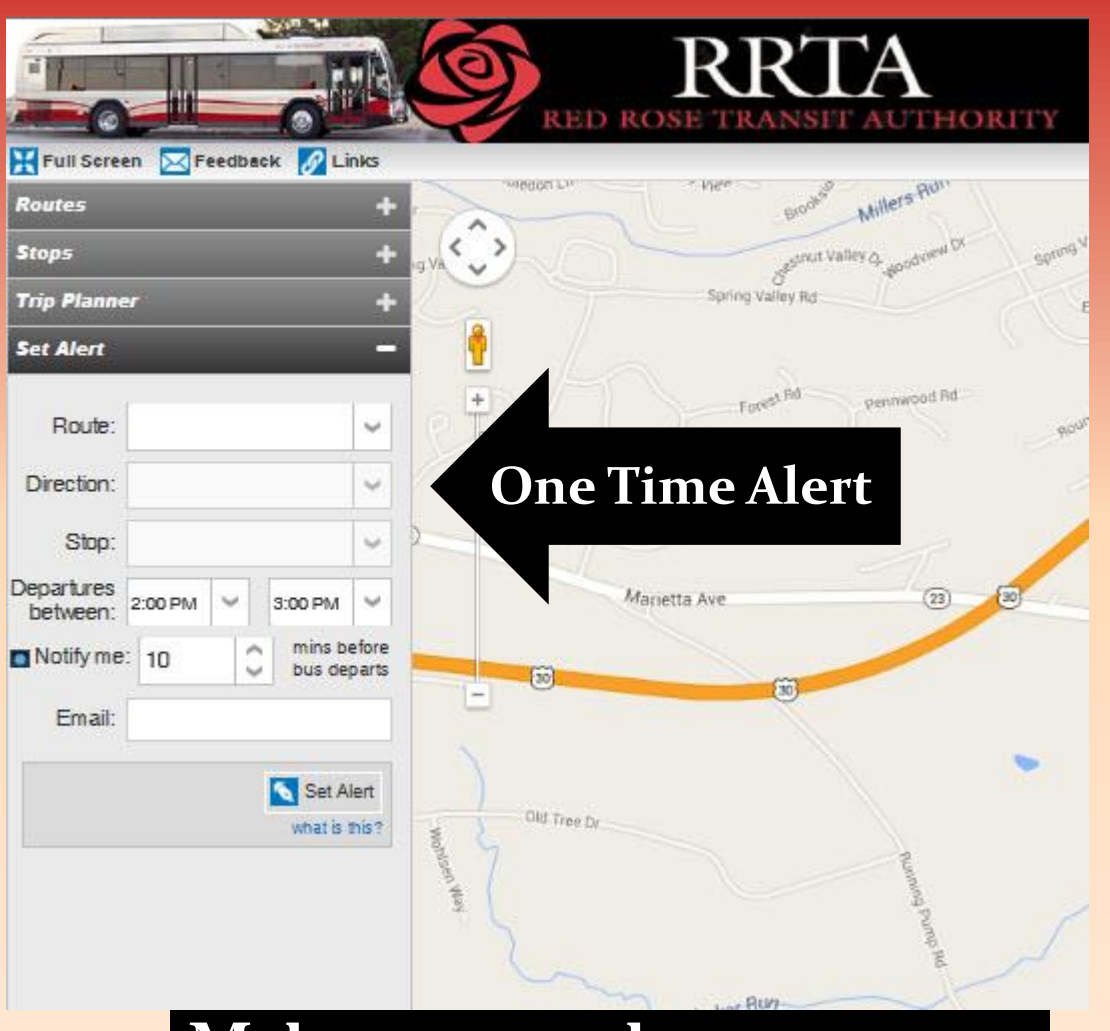

### Make sure you have an accessible email address.

## Set Rider Alerts:Computer

#### **For RECURRING Alerts:**

- Click Sign Up for an Account on top right-hand side of website page
- 2) Click Sign up here when prompted
- 3) Register with an email and password
  - 4) An email will be sent with a code to activate

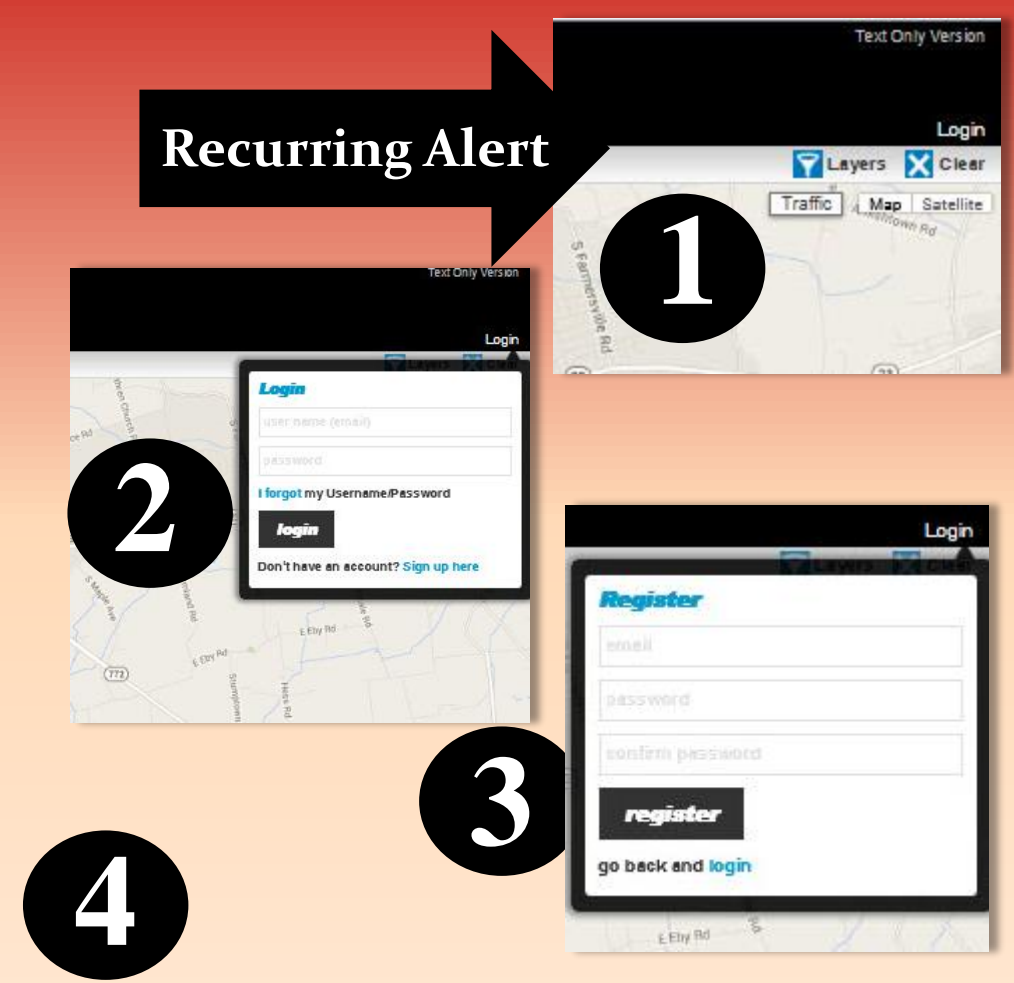

An email has been sent to you for verification. Please provide the access code to activate your account.

# Set Rider Alerts:Computer

For RECURRING Alerts:

- After steps 1-4 are completed, go back & login
- See Banner Click Here to Access User Account
- Fill out Personal Info Tab
- Click on My Routes Tab to begin to set RECURRING alerts

|                         | Log<br>Layers Clever<br>Traffic A. Map Satelli<br>Map Satelli<br>Map Satelli |             |           |        |   |
|-------------------------|------------------------------------------------------------------------------|-------------|-----------|--------|---|
| Personal Info My Routes |                                                                              |             |           |        |   |
| irst Name               | Subseribe to a                                                               | 00563005 () | ubat in t | hie 21 |   |
|                         | General Ser                                                                  | vice Annot  | Incem     | ents   |   |
| ast Name                | All Route-S                                                                  | pecific Mes | sages     |        |   |
|                         | Quiet Times (c                                                               | lear)       |           |        |   |
| mail address            | Do not notify<br>me between                                                  | Select      | ¥         | Select | ~ |
|                         | Notify me by                                                                 |             |           |        |   |
| cell Phone              | Email                                                                        |             |           |        |   |
|                         | WText Messag                                                                 | le          |           |        |   |
| hange Password          |                                                                              |             |           |        |   |
| elete Account           |                                                                              |             |           |        |   |
|                         |                                                                              |             |           |        |   |
| Save Changes Cancel     |                                                                              |             |           |        |   |

Text Only Version

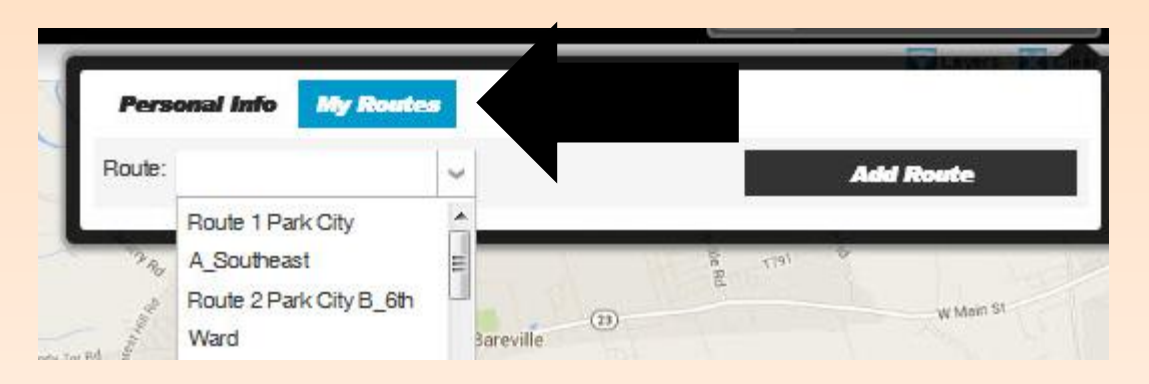

## Set Rider Alerts:Computer

- **For RECURRING Alerts:**
- 1. Select Route from drop down menu
- 2. Click Add Route
- **3. Check Subscribe to Route Messages**
- 4. Begin to customize your alert by choosing Direction, Stop, Time Range, Weekdays etc.
- 5. Click Save Changes

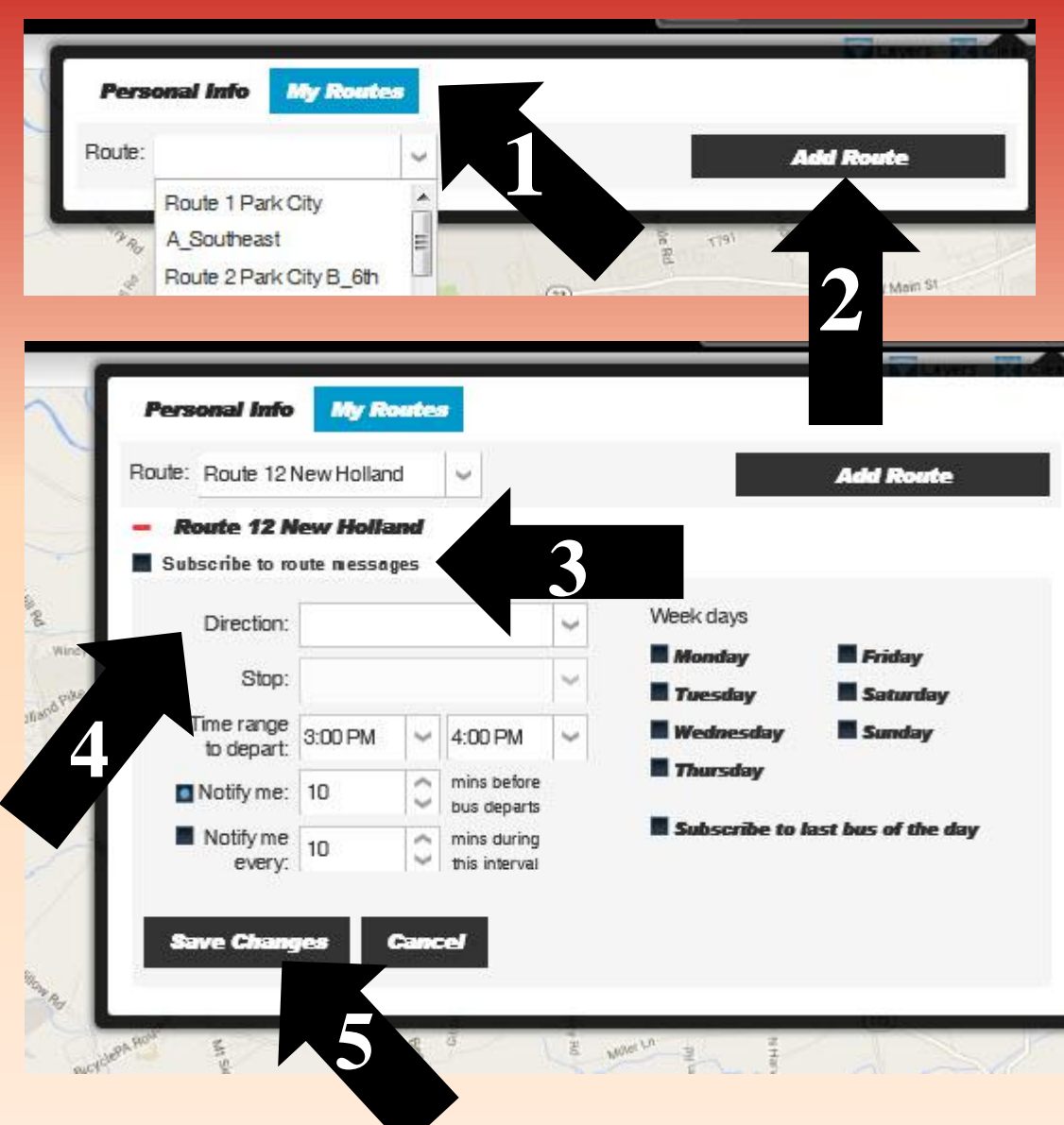

### **Service Alerts:Computer**

If a number appears within the Service
Alerts tab, this means there is an alert

 Click on the Service Alerts tab to see the message

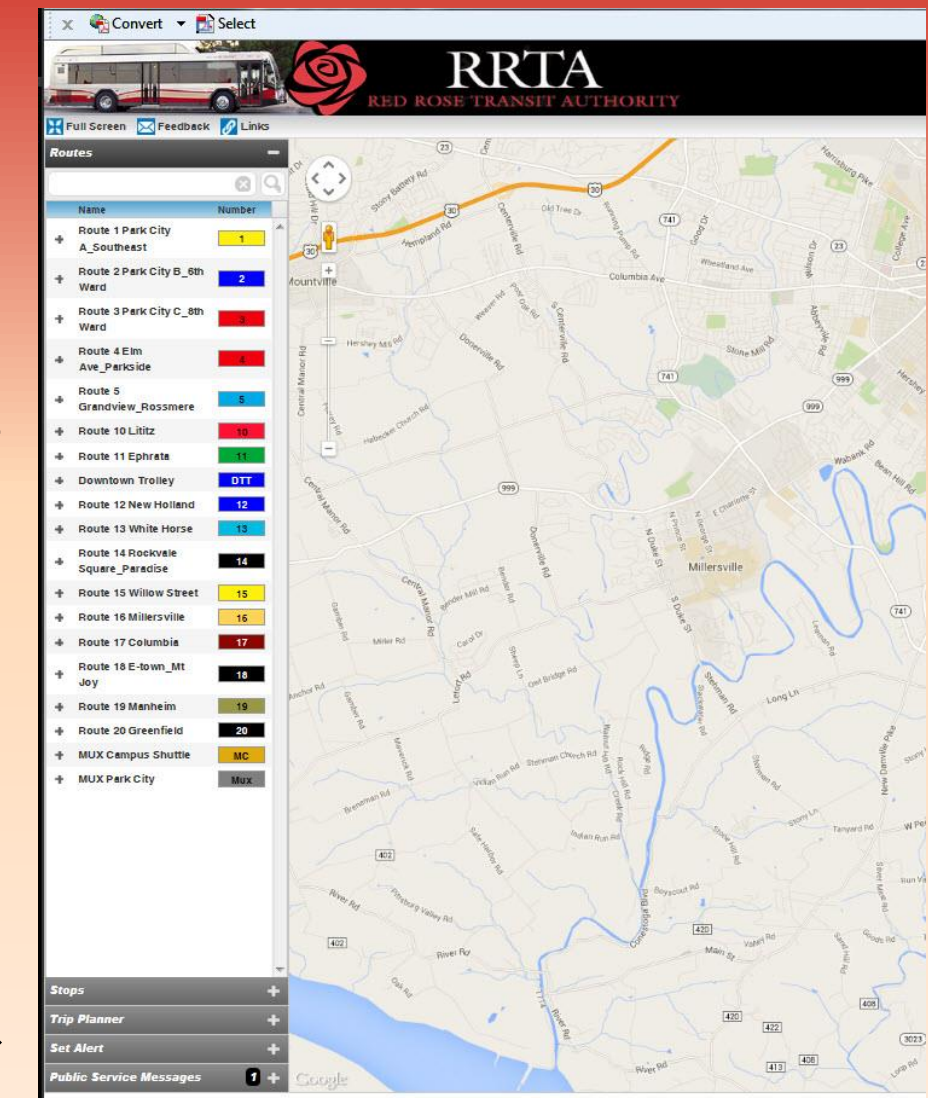